## 高新技术企业火炬统计年报表和年度发展报告 填报流程

(一)火炬统计年报

火炬统计年报填报工作流程分为系统填报、系统审核、提交电子版报表三个部分, 其中 2024 年度营业收入 2 亿元以上的企业需提交电子版报表。

**系统填报:**统一身份认证与单点登录平台(https://hjrz.chinatorch.org.cn)--工业和信息化部火炬统计调查--我要办理--企业统计年报--数据管理--填报。

系统填报截止日期:2025 年 3 月 31 日(星期一)前

**系统审核:** 审核时间 2025 年 4 月 1 日 (星期二)至 4 月 20 日 (星期日)。请企业于 4 月 21 日 (星期一)登录系统查看审核结果,根据审核意见修改相关数据。

提交电子版报表: 2024 年度营业收入 2 亿元以上的企业需提交报表封面盖章扫描件, 封面须由系统导出、带水印,单位负责人手签字并加盖单位公章后,扫描成 PDF 文件(文 件名称须修改为企业在系统中的全称),于 2025 年 4 月 21 日(星期一)至 4 月 23 日(星 期三)发送至 c jyn@bda.gov.cn 邮箱,并抄送至 kfq\_gxqy@163.com 邮箱。

(二)高新技术企业年度发展报告(高企发展情况报表)

**填报范围:** 2022 年至 2024 年取得高新技术企业认定资格的企业,包括 2025 年证书 到期企业。

操作路径:统一身份认证与单点登录平台(https://hjrz.chinatorch.org.cn)-一工业和信息化部火炬统计调查——我要办理——高企发展情况——数据管理——填报。

系统填报截止日期: 2025 年 5 月 31 日(星期六)前。

**系统审核反馈:**年度发展报告填报系统不显示审核结果,企业可进入高新技术企业 认定——企业发展情况报表(年报)查看进度。

# 目 录

| 第一部分: 2024 年度高新技术企业统计年报表和年度发展报告填报指南 | 第 01 - 18 〕 | 页 |
|-------------------------------------|-------------|---|
| <b>第一步:</b> 登录                      | 第 01 - 04 〕 | 页 |
| <b>第二步:</b> 2024 年统计年报表填报           | 第 05 - 17 〕 | 页 |
| <b>第三步:</b> 2024 年高企发展情况填报          | 第 18 〕      | 页 |
| <b>第二部分:</b> 火炬统计年报填报常见问题解答         | 第 19 - 20 〕 | 页 |
| <b>第三部分:</b> 其他问题                   | 第 21 - 26 〕 | 页 |
| 其他问题: 忘记密码                          | 第 21 - 25 〕 | 页 |
| 其他问题: 咨询电话                          | 第 26 ]      | 页 |

登录系统(企业登录账号为"统一社会信用代码")

|          | V 炉高技术                                                              | 产业开发中间                                                        |      |                                       |                        |
|----------|---------------------------------------------------------------------|---------------------------------------------------------------|------|---------------------------------------|------------------------|
|          | 统一身份认证与                                                             | 单点登录平台                                                        |      |                                       |                        |
|          | 注: 企业登录账号为1统一社会值用<br>和股型中小企业序价工作要评<br>发档算平台资源(https://sh            | 11<br>新版。<br>金山傳過江法第中小企业博<br>xmit.pox.cn/)。                   |      |                                       |                        |
|          |                                                                     | <u>(1</u> )                                                   |      |                                       |                        |
|          | STRING                                                              |                                                               | - 27 |                                       | -                      |
| San Call | I I I I I I I I I I I I I I I I I I I                               | 忘记密码                                                          |      |                                       |                        |
| 3-10.    | 如你行意用工程中通知的小等相关问题。例如订成大学行用<br>工业和信息化的大学是<br>随风的使用F9及以上版本、Edge、Chome | 2歳:010-38654315 単式企明資源电<br>技术产业开加中心<br>、Firefox相260等主法測定被対応本站 | A    | ····································· | (注意)<br>の企乱攻費<br>(通线案) |

(-):

## 点击"工业和信息化火炬统计调查"后面的"我要办理"。进入统计填报系统。

| 统一身份认证与单点到 | 登录平台≡           | 8 🔤 |      |
|------------|-----------------|-----|------|
| • 在线 9·注册  | 企业服务            |     |      |
| ₩ 首页       | 工业和信息化部火炬统计调查   |     | 我要办理 |
| ▲ 企业信息管理   | 科技创业孵化机构信息服务系统  |     | 我要办理 |
| 警 业务系统授权   | 全国技术合同管理与服务系统   |     | 我要办理 |
| Q. 修改密码    | 高新技术企业认定        |     | 我要办理 |
|            | 全国颠覆性技术创新大赛     |     | 我要办理 |
|            | 全国技术先进型服务企业业务办理 |     | 我要办理 |
|            | 中国创新创业大赛        |     | 我要办理 |
|            | 中国创新挑战赛         |     | 我要办理 |
|            |                 |     |      |
|            |                 |     |      |

## (二):

出现下图中"未提交"字样,点击"查看"。

特别提醒:3月底之前务必填报"2024年企业统计年报",5月底之前务必填报"2024年高企发展情况",下图箭头所示位置点击"查看"后填报。如果企业相关填报数据出来了,建议一起填报。

| 🎻 工信部火炬统计 🛛 🗏                                              |                               | 🌯 🔬 😂 💶 E                     |
|------------------------------------------------------------|-------------------------------|-------------------------------|
| ■ 企业年报 ×                                                   | 俞首页 » 欢迎您                     |                               |
| <ul> <li>♀ 操作说明</li> <li>✓</li> <li>◄ 截止时间</li> </ul>      | 公司                            |                               |
| ■ 数据管理                                                     | <b>器 2024年企业统计年报</b>          | <b>卲 2024年高企发展情况</b>          |
| ■ 高企发展情况 ~                                                 |                               |                               |
| <ul> <li>♀ 操作说明</li> <li>◄ 截止时间</li> <li>■ 数据管理</li> </ul> | ▲ 2024年, 错误4条, 警告4条, 未提交 ◎ 童쥴 | ▲ 2024年, 错误4条, 警告4条, 未提交 @ 童香 |

## (三):

分别点击上图中右侧"查看"后,出现如下页面,请分别点击右侧"填报",(见下图),根据要求填报相关数据。

|              |                  |             |         |         |                                    |          |      |       | 9     |     | 2  |    | Ę   |
|--------------|------------------|-------------|---------|---------|------------------------------------|----------|------|-------|-------|-----|----|----|-----|
| <u>}</u> 202 | 24年企业统计年持        | 段 ▶ 数据管理    |         |         |                                    |          |      |       |       |     |    |    |     |
| 且馨打          | 提示: 鼠标移到)        | 文字或图标处,     | 会有操作说明。 | 请仔细阅读报  | <sub>長,</sub> 准确理解指标含义,表间、指标间逻辑关系。 | E浏览器版本要求 |      |       |       |     |    |    |     |
|              | 序号               | 帐号也         | 区域      | 高企      | 企业名称                               | 年份       | 数据   | 检查    | 提交    | 县区审 | 市审 | 省审 | 打印  |
|              | 1                |             | 110237  | 是       | 公司                                 | 2024     | 填报   | 4/4   | 提交 ◎  | 未审  | 未审 | 未审 | 打印  |
| 024          | 4年高企发展情况         | 数据管理        |         |         |                                    |          |      |       | Ŷ     | . 🐁 |    |    |     |
| 鋒提           | <b>示: 鼠标移</b> 到文 | 」<br>字或图标处, | 会有操作说明。 | 请仔细阅读报题 | 8、准确理解指标含义,表问、指标问逻辑关系。)            | E浏览器版本要求 | a    |       |       |     |    |    |     |
| ו            | 序号               | 帐号凹         | 区域      |         | 企业名称                               | 年份       | 数据   | 检查    | 提交    | 县区审 | 市审 | 省审 | 打   |
|              | 4                |             | 110227  |         | 公司                                 | 2024     | 抽場   | A 1 A | 提太 の  | 未由  | 丰富 | 丰富 | +70 |
|              |                  |             | 110237  | 1       |                                    | 2024     | Allx | 4/4   | JEX C | 小甲  | 小甲 | 不甲 | 1.  |

第二步: 2024 年企业统计年报表填报

**火炬统计**依次填报完第1至第8步(下方有"保存数据"按钮,数据可暂存),点击"提交",火炬统计填写完成(见下图)。

温馨提示:按照系统逻辑进行数据填报,如数据填写不符合系统逻辑,会出现错误 和警告提示。针对警告项,需确认数据,若无误则需针对警告数据逐项填写情况说明(精 简且真实有效)。针对错误项,必须进行数据修正或填写说明。(见下面一至九图示)。

填报系统界面

| 🍻 工信部火炬统计                                                |                                                        |                                            |
|----------------------------------------------------------|--------------------------------------------------------|--------------------------------------------|
| 价首页 » 2024年企业统计年报 » >                                    | States and states in the second                        |                                            |
| 第1步 第2步 第3步 第4步                                          | 第5步 <b>第6</b> 步 第7步 第8步                                |                                            |
| <b>命 第1步 企业概况</b>                                        |                                                        |                                            |
| 请按照《中华人民共和国统计法》 <b>第</b> 月<br>系。旧 <mark>浏览</mark> 器版本要求。 | <mark>八条</mark> 和 <mark>第十一条</mark> 规定要求填报、审核和管理统计数据。请 | 仔细阅读报表,准确理解指标含义,表间、指标间逻辑关                  |
| □ 保存数据 □ ① 上一步 □ ④                                       | 下一步                                                    |                                            |
| 统一社会信用代码(qa03) ⑦                                         |                                                        | <b>(</b> )                                 |
| 企业名称(sname) ⑦                                            | 公司                                                     | ð                                          |
|                                                          | ◎ 若不对,请在火炬中心统一身份认证与单点登录平台器<br>新登录统计系统会自动更新最新数据。        | <b>登录</b> ,左侧 <b>企业信息管理</b> 修改企业注册信息,修改后,重 |
| 企业(单位)英文名称(sname_0)<br>⑦                                 |                                                        |                                            |
|                                                          | ◎ 选填项,如果有英文名称的,请填报。                                    |                                            |
| 是否填写国家统计局一套表<br>(qa18)                                   | 未选 🖌 , 1                                               |                                            |
| 行政区划代码(qa19) ⑦                                           | 未选 🗸 , 110115                                          |                                            |
| 机构类型(qa15) ⑦                                             | ★选 ♥, 1                                                |                                            |
| 企业单位通讯地址(saddress) ⑦                                     |                                                        | ۲                                          |
| 邮政编码(qa06) ⑦                                             |                                                        | ۲                                          |

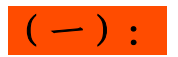

## 1、已进区企业被批准入区时间,保持"未选"状态。

| 法人性质(qa15)           | 1.企业法人                  | <ul><li>✓ 1. 1</li></ul> |          |  |
|----------------------|-------------------------|--------------------------|----------|--|
| 企业单位通讯地址(saddress) ⑦ |                         |                          | 0        |  |
| 邮政编码(qa06) ⑦         |                         |                          | 0        |  |
| 企业注册地址(qa07) ⑦       |                         |                          | 0        |  |
| 已进区企业被批准入区时间(qb08) ⑦ | 未选<br>年 , 该指标是指企业进入国家局景 | <b>下区的时间,只需要位于国家高新区内</b> | 的企业填报读指标 |  |
| 已进区企业被批准入区时间是指企      | 业进入国家高新区的时间,只需要位        | 于国家高新区内的企业填报该指标。         | ×        |  |

## (二):

- 1、企业隶属关系:无隶属关系,保持未选状态
- 2、主要业务活动或主要产品:

收入从大到小,如果只有一项,只需要填写一条。

| 企业隶属关系 <mark>q</mark> b101) ⑦ | 未选 | <ul><li>✓ , 90</li></ul> |
|-------------------------------|----|--------------------------|
| 主要业务活动或主要产品 ⑦                 |    |                          |
| 主要业务活动或主要产品1(qb03_01)<br>⑦    |    | ©                        |
| 主要业务活动或主要产品2(qb03_02)<br>⑦    |    | ۲                        |
| 主要业务活动或主要产品3(qb03_03)<br>⑦    |    | ۲                        |

3、与科技企业孵化器关系: 在孵企业、毕业企业、与孵化器无关中按照提示三选一

| 与科技企业孵化器关系(qb14) ⑦                                       | 未选                                                                     | ✓, 3 请选择 与科技企业孵化器关系(qb14)。                                     |
|----------------------------------------------------------|------------------------------------------------------------------------|----------------------------------------------------------------|
| 科技企业孵化器指以科技型在孵企业指目前仍在孵化器<br>毕业企业指曾在孵化器入到<br>与孵化器无关指企业从未) | 型创业企业为服务对象,以促进科技成<br>暑内入驻,得到孵化器提供的服务的初<br>主并得到孵化器服务,符合所在孵化器<br>N驻过孵化器。 | 课转化、培养高新技术企业和企业家为宗旨的科技创业服务载体。<br>1创型企业。<br>非毕业企业条件,现已迁出孵化器的企业。 |
| 入孵时间(qb14_1)                                             | 未选                                                                     | ✔ 年,                                                           |
| 毕业时间(qb14_2)                                             | 未选                                                                     | ✔ 年 ,                                                          |

4、上市信息: 证券代码: 需要写全代码以及所属交易所缩写。

| 证券代码(hb15_1)⑦ | ◎ 仅限境外上市企业填报 |
|---------------|--------------|
|---------------|--------------|

5、企业所属技术领域:选至三级领域。

#### 第7页共26页

| 毕业时间(qb14_2)                        | ■ 选择企业核心技术所属                     | 禹国家重点支持的高新技术领域[qb                                | 16_1] ×            |
|-------------------------------------|----------------------------------|--------------------------------------------------|--------------------|
| 境外上市情况(qb15) ⑦                      | 企业核心技术所属国家重点支持<br>用的技术所属《国家重点支持  | 持的高新技术领域指对企业主要产品(服务)<br>的高新技术领域》范围(参见附录)。按照《     | 发挥核心支持作<br>高新技术企业认 |
| 证券代码(qb15_1) ⑦                      | 定管理办法》(国科发火〔20<br>的6位代码填报。高新技术企业 | 16] 32号)中规定的8个重点领域中选择3级。<br>2根据高新技术企业认定时确定的领域填报, | 支术领域所对应<br>非高新技术企业 |
| 上市时间(qb15_2)                        | 根据企业核心技术情况选择对/<br>数值,可输入关键字进行筛选。 | 亚坝填报。尤核心技木企业填报000000。请)<br>。                     | 西洋子类止确的            |
| 年末市值(qb15_5)⑦                       | 企业核心技术所属国家重点<br>支持的高新技术领域(大      | 01.一、电子信息                                        |                    |
| 企业所属技术领域(qb16) ⑦                    | 类):<br>企业核心技术所属国家重点              | 未选                                               |                    |
| 企业核心技术所属国家重点支持的高新<br>技术领域(qb16_1) ⑦ | 支持的高新技术领域(子<br>类):               |                                                  |                    |
| ☑保存数据 ④上─步 ④下─步                     |                                  | ◎直看                                              | 降 ⑧关闭              |

### 第二步: 2024 年企业统计年报表填报

### (三):

关于营业收入: 注意填报的逻辑关系

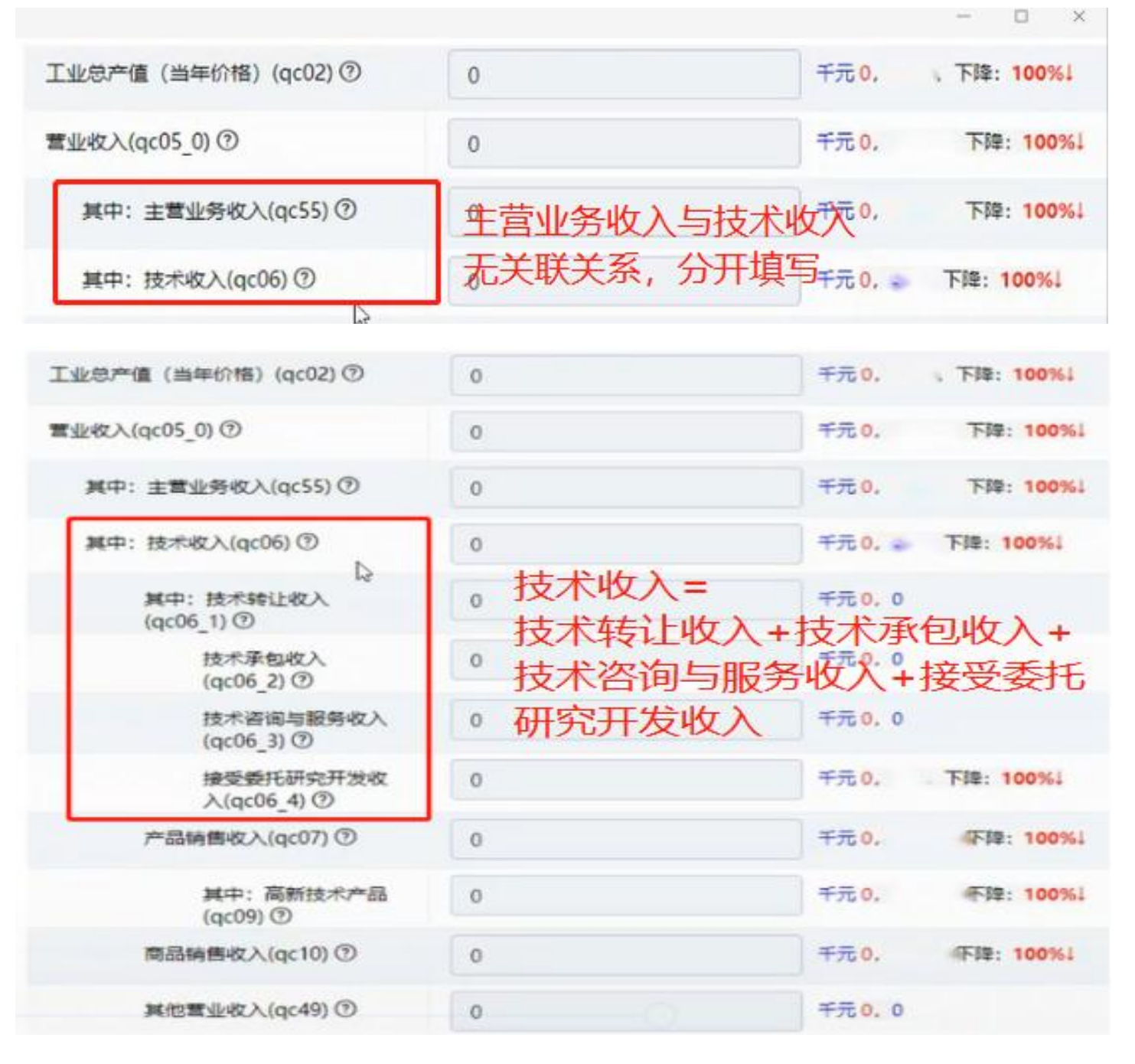

#### 第9页共26页

| 工业总产值(当年价格)(qc02)⑦       | 0                     | 千元 0, 下降: 100%    |
|--------------------------|-----------------------|-------------------|
| 营业收入(qc05_0) ⑦           | 0                     | 千元 0, 下降: 100%    |
| 其中: 主营业务收入(qc55)⑦        | 0                     | 千元 0. 下障: 100%    |
| 其中: 技术收入(qc06) ⑦         | 0                     | 千元 0, 🕤 下降: 100%」 |
| 其中:技术转让收入<br>(qc06_1)⑦   | 营业收入=<br>技术收入+产品销售收入- | ∓元0.0<br>▶商品销售收入  |
| 技术承包收入<br>(qc06_2)⑦      | +其他营业收入               | 千元0,0             |
| 技术咨询与服务收入<br>(qc06_3) ⑦  | 0                     | 千元 0, 0           |
| 接受委托研究开发收<br>入(qc06_4) ⑦ | 0                     | 千元 0. 下降: 100%↓   |
| 产品销售收入(qc07) ⑦           | 0                     | 千元0, 下降: 100%     |
| 其中: 高新技术产品<br>(qc09) ⑦   | 0                     | 千元 0,             |
| 商品销售收入(qc10) ⑦           | 0                     | 千元 0. 下降: 100%    |
| 其他营业收入(qc49) ⑦           | 0                     | 千元 0, 0           |

2、关于财务费用:

如果企业有一些利息收入等放入财务费用中,

本来正向的支出变为负向的收入。

建议企业进行调整根据情况放入其他项,如其他收入等,如确定放入财务费用,则 需要进行说明,解释发生的原因。

| 进出口总额(qc52) ⑦            | 0 | 千元 0, 0 进出口指标单位改为"千元",请注意是否填报正确。 |
|--------------------------|---|----------------------------------|
| 其中: 出口总额(qc11) ⑦         | 0 | 千元 0, 0 进出口指标单位改为"千元",请注意是否填报正确。 |
| 其中: 高新技术产品出口<br>(qc38) ⑦ | 0 | 千元0,0进出口指标单位改为"千元",请注意是否填报正确。    |
| 技术服务出口<br>(qc11_1) ⑦     | 0 | 千元 0. 0 进出口指标单位改为"千元",请注意是否填报正确。 |
| 营业成本(qc220)⑦             | 0 | 千元 0 下降: 100%1                   |
| 税金及附加(qc221) ⑦           | 0 | 千元 0 下锋: 100%                    |
| 销售费用(qc222)⑦             | 0 | 千元 0. 下降: 100%4                  |
| 管理费用(qc223)⑦             | 0 | 千元 0, 下降: 100%1                  |
| 研发费用(qc236)⑦             | 0 | 千元 0. 下降: 100%1                  |
| 财务费用(qc224)⑦             | 0 | 千元 0, 下降: 100%!                  |
| 2000                     |   | TEO O                            |

#### (四):

1、享受高新技术企业所得税减免:

高新技术企业都需填报,若高企未申报高企所得税减免,则需写明原因。

| 减免税总额(qc17) ⑦                   | 0 | 千元 <mark>0</mark> , 0 |
|---------------------------------|---|-----------------------|
| 其中: 增值税(qc18)                   | 0 | 千元 <mark>0</mark> , 0 |
| 所得税(qc20)                       | 0 | 千元 <mark>0</mark> , 0 |
| 其中:享受高新技术企业<br>所得税减免(qc20_1) ⑦  | 0 | 千元 0, 0               |
| 研究开发加计扣除<br>所得税减免<br>(qc20_2) ⑦ | 0 | 千元 0, 0               |
| 技术转让所得税减<br>免(qc20_3) ⑦         | 0 | 千元 0, 0               |

2、规模以上工业企业或者能耗企业才需要填写

| 规模以上工业企业及重点耗能企业综合 | 0                  |                          |
|-------------------|--------------------|--------------------------|
| 形原肩接重(qc41) ①     | 吨标准煤0,0该指标由规上工业企业或 | 重点耗能企业填报,请注意填报单位为"呵标准谋"。 |

按照折算系数进行填报

### 各能源品种的折标准煤系数: 🔄

非工业重点耗能单位的能源消费合计(吨标准煤)=电力消费量(千瓦时)×0.1229/1000+煤炭消费 量(吨)×0.7143+焦炭消费量(吨)×0.9714+煤气消费量(立方米)×0.5714/1000+天然气消费量(立 方米)×1.33/1000+液化石油气消费量(吨)×1.7143+汽油消费量(吨)×1.4714+煤油消费量(吨) ×1.4714+柴油消费量(吨)×1.4571+燃料油消费量(吨)×1.4286+外购热力消费量(百万千焦) ×0.0341。计算时,各品种的计量单位必须与上述公式中的计量单位保持一致。部分能源品种换算关 系如下:汽油1升=0.73千克=0.00073吨,轻柴油1升=0.86千克=0.00086吨,重柴油1升=0.92千克=0.00092 吨,煤油1升=0.82千克=0.00082吨,燃料油1升=0.91千克=0.00091吨。

| 1   | -  | N |   |  |
|-----|----|---|---|--|
|     | +1 |   | • |  |
| × 1 | 1  | 1 | • |  |

人员情况

一、从业人员数

| 从业人员期末人数(qd01) ⑦          | 0 | 人0 下降: 100%1 |  |
|---------------------------|---|--------------|--|
| 其中:留学归国人员(qd03) ⑦         | 0 | 人0.0         |  |
| 其中: 外籍幣驻人员(qd25) ⑦        |   | 人 0, 0       |  |
| 其中:引进 <b>外籍专</b> 家(qd21)⑦ |   | 人 0. 0       |  |

当年新增从业人员:所有新入职人员(无论是否已经离职)

| 其中: ()年新增)(业人员(qd26) ⑦ | 0 | 人0. 下降: 100% |
|------------------------|---|--------------|
| 其中: 吸纳高校应届毕业生          | 0 | 入0.0         |

技能人员

| 技能人员(cd31)⑦ 需要有打                 | 支能证书 | 人0 不降: 100%   |
|----------------------------------|------|---------------|
| 其中: 高级技师 (国家职业资格—<br>级) (qd32) ⑦ | 0    | 入0,0          |
| 技师 (国家职业资格二级)<br>(qd33) ⑦        | 0    | 人0.0          |
| 高级技能人员(国家职业资<br>格三级)(qd34) ⑦     | 0    | 人0.0          |
| 中级技能人员(国家职业资<br>格四级)(qd35)②      | 0    | 人0. 0         |
| 初级技能人员(国家职业资<br>格五级)(qd36)⑦      | 0    | 人 0 下降: 100%」 |

(六):

| 6 | 》第6排 | 步 ()        | 四)研  | 究开次 | <b></b>       | ł              |                  |                    |                    |                 |                  | ⊘检              | <b>查和原因</b> 日 页览    | ロ提交   |
|---|------|-------------|------|-----|---------------|----------------|------------------|--------------------|--------------------|-----------------|------------------|-----------------|---------------------|-------|
|   | 请按照  | <u>₹</u> «4 | 中华人! | 民共和 | 国统计法》         | 第七条 和 第        | 1九条 规定要求填        | 服、审核和管理统计          | 数据。请仔细阅读报表         | 1. 准确理解指标;      | 含义,表间、指标         | 洞逻辑关系。旧         | 浏览器版本要求。            |       |
|   | t    | 增加          |      | €批重 | bg (④1        | F载 🛛 🛞         | 删除               |                    |                    |                 |                  |                 |                     |       |
| 1 | ] 序  | 5           | 数据   | 删除  | 项目名称<br>xmmc⑦ | 项目来源<br>qh11 ⑦ | 项目开展形式<br>qh31 ⑦ | 项目当年成果形式<br>qh21 ⑦ | 项目技术经济目标<br>qh32 ⑦ | 项目活动类型<br>qh33⑦ | 项目起始日期<br>qh34 ⑦ | 项目完成日期<br>qh35⑦ | 跨年项目当年所处主要<br>qh36⑦ | ₹进展阶f |
| 1 | 没有满  | 足条          | (件的i | 己灵。 |               |                |                  |                    |                    |                 |                  |                 |                     |       |
|   |      |             |      |     |               |                |                  |                    |                    |                 |                  |                 |                     |       |

1、科技项目:包括企业内部自研+在有关行政部门立项或备案的

2、当年发生的科技项目:

(1) 今年立项并开展的

(2) 以前年份已开展但今年仍在继续进行的

(3) 今年完成或今年内失败终止的

3、项目人员实际工作时间

报告期内项目组人员实际工作的时间总和,有按月计算。如某研究开发项目有2个 研究开发人员,他们的工作时间分别为7个月和10个月,则该项目人员实际工作时间=1 ×7+1×10=17(人月)。对于同时参加两个及以上项目的人员,应按项目分别计算工作 时间,但每人在报告期内的实际工作时间不得超过12个月。

注意:如果管理人员占比较高,或者大部分项目参加人员年度工作时间小于12个月等,造成科技活动人员数超过项目工作人员/12的1.5倍,系统会提示请予以说明。

### (七):

关于科技活动费用:

| 二、科技活动费用情况 — GC             | 般情况下,表GQ-005(第<br>Q-004(第6步)填报的项目 | 7步)的科技活动费用合计应<=表<br>经费支出(QH51)之和*(1+15%) |       |
|-----------------------------|-----------------------------------|------------------------------------------|-------|
| 科技活动费用合计(qi20)⑦             | 0                                 | 千元 0. 下降                                 | 100%  |
| 1.人员人工费用(qj23_1)⑦           | 0                                 | 千元 0, 下降:                                | 100%1 |
| 2.直接投入费用(qj23_2)⑦           | 0                                 | 千元 <b>0</b> , 下降                         | 100%  |
| 3.折旧费用与长期待摊费用<br>(qj23_3) ⑦ | 0                                 | 千元 0 下降: 1                               | 00%1  |
| 4.无形资产摊销费用(qj23_4)⑦         | 0                                 | 千元 0, 0                                  |       |
| 5.设计费用(qj23_6) ⑦            | 0                                 | 千元 0, 0                                  |       |
| 6.装备调试费用与试验费用<br>(qi23 7) ⑦ | 0                                 | 千元 0, 0                                  |       |

科技活动费用合计=人员人工费用+直接投入费用+折旧费用与长期待摊费用+无形资 产摊销费用+设计费用+装备调试费用与试验费用+委托外部科技费用其他费用

项目经费内部支出为项目经费支出;不能简单照搬立项经费,因为项目立项经费通 常不包含项目人员工资;对于一些跨年度的科技项目,项目经费支出不能把整个项目各 个年份累计的总经费照抄进去,只要求填报的本年支出的那部分经费。

## (八):

新产品产值:

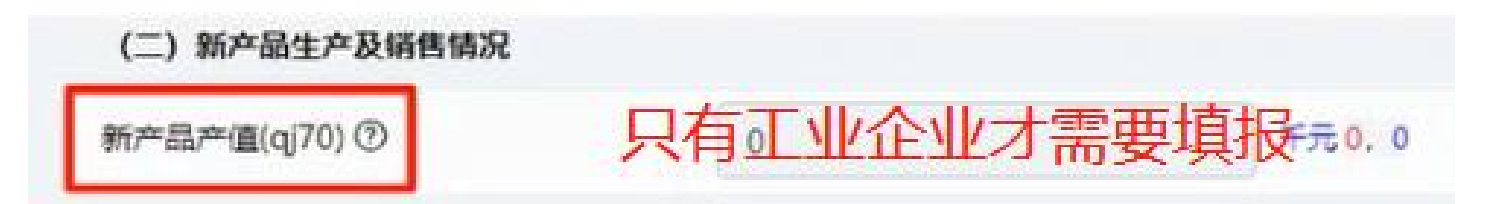

## (九): 提交:

1、火炬统计依次填报完第1至第8步(下方有"保存数据"按钮,数据可暂存),
 点击"提交",火炬统计填写完成(见下图)。

| 🌈 工信           | 部火炬约                            | 充计             |                      |             |                       |       |                |                      |            |                                         |
|----------------|---------------------------------|----------------|----------------------|-------------|-----------------------|-------|----------------|----------------------|------------|-----------------------------------------|
| 价首页 » 2        | 2024年企业                         | 统计年报》          | > 7                  |             |                       |       |                |                      |            |                                         |
| 第1步            | 第2步                             | 第3步            | 第4步                  | <b>第5</b> 步 | 第6步                   | 第7步   | 第8步            |                      |            |                                         |
| 价 第 <b>8</b> 3 | 步 (五)企)                         | 业研究开发          | 发活动及 <mark>相</mark>  | 目关情况续       | 表                     |       |                |                      | ◎检查和原因     | 日 一 一 一 一 一 一 一 一 一 一 一 一 一 一 一 一 一 一 一 |
| 请按照<br>系。      | ፼《中华人国<br>E <mark>浏览器版</mark> 和 | ∺共和国统计<br>本要求。 | 法》 <mark>第八</mark> 条 | § 和 第十-     | - <mark>条</mark> 规定要: | 求填报、审 | 该和管理统计数据       | 。请仔细阅读报表             | ,准确理解指标含义, | 表间、指标间逻辑关                               |
| ß              | 保存数据                            | ®上─            | ⊎ ⊙т                 | —毋          |                       |       |                |                      |            |                                         |
| 当年考            | 与利授权数(                          | (qj74) 🕐       |                      | 0           |                       |       | 件 <b>0</b> , 1 | 0, 下降: <b>100%</b> ! |            |                                         |
| ļ.             | <mark>(中: 授权)</mark><br>)       | 发明专利(qj        | 57)                  | 0           |                       |       | (牛 0, 3        | ,下降 <b>:100%</b> ↓   |            |                                         |

2、按照系统逻辑进行数据填报,如数据填写不符合系统逻辑,会出现错误和警告提示。针对警告项,需确认数据,若无误则需针对警告数据逐项填写情况说明(精简且真实有效)。针对错误项,必须进行数据修正或填写说明。(见下图)。

| 一共有                    | <b>①37个</b> 信息提示,其中错误            | 警告 ◎14 个.          |  |
|------------------------|----------------------------------|--------------------|--|
| <b>1.错误</b> :<br>数据: q | "第1步 企业概况"中, <b>"企业负</b><br>a08: | 【                  |  |
| 「東京                    | 说明:                              |                    |  |
| 2.错误:                  | "第1步 企业概况"中," <mark>联系电</mark> ; | 舌(qa09)"必须输入,不能为空。 |  |

### 第三步: 2024 年高企发展情况填报

**2024 年高企发展情况**依次填报完第1至第4步(下方有"保存数据"按钮,数据可暂存),点击"提交",高企年报填写完成(见下图)。

### <mark>注意:</mark>1.请尝试点击"同步",以此同步数据;

- 2. 若未能同步数据,则需手动填写数据;
- 3. 同步数据或手动填写数据,均需点击"提交"。

|                                                                                       | -                                                                                                    |                                      |                                                       |                                    |                                      |                                   |
|---------------------------------------------------------------------------------------|----------------------------------------------------------------------------------------------------|--------------------------------------|-------------------------------------------------------|------------------------------------|--------------------------------------|-----------------------------------|
| 当页 : 2024年高企发展情况                                                                      | ₽                                                                                                    |                                      |                                                       |                                    |                                      |                                   |
| <b>訂步 第2步 第3步</b>                                                                     | 第4步                                                                                                    | 请尝试                                  | 点击"同步",以                                              | 从此同步数                              | 女据                                   |                                   |
| 命第1步高新技术企业                                                                            | 基本情况, <mark>以汇算清</mark>                                                                                                    | 影物数据为依据                              |                                                       | ◎检查                                | 和原因日預览                               | ご提交 ご同志                           |
| 高企发展情况只在 <mark>本统计</mark>                                                             | 系统中填报和修改数据                                                                                                    | 居。高企发展情况和                            | 企业年报数据均 <mark>未提交</mark> 时                            | 两项调查相同                             | 同指标数据保存时,                            | 会同步成一致 (若                         |
| 对方数据提交了,不会同                                                                           | 步成一致, 需要双方的                                                                                                    | 的数据均为未提交状                            | 态,才会同步)。高企发                                           | 展情况数据提到                            | 这时(若被打回,需                            | 需要再次提交),会                         |
| 对方数据提交了,不会同<br>自动推送至高企系统;若                                                            | ]步成一致,需要双方的<br>提交时未成功 <mark>推送至</mark> 7                                                                                                    | 的数据均为未提交状<br><mark>高企系统</mark> (由于网络 | 态,才会同步) 。 高企发;<br>通讯等原因) , 可以点击;                      | 展情况数据提约<br>本界面右上角的                 | 交时(若被打回,需<br>的"同步"按钮, <mark>进</mark> | 需要再次提交),会<br><mark>挂行手动推送。</mark> |
| 对方数据提交了,不会同<br>自动推送至高企系统;若<br>IC 保存数据                                                 | 步成一致,需要双方的<br>提交时未成功 <mark>推送至</mark> 新<br>一步                                                                                                    | 的数据均为未提交状<br><mark>寄企系统</mark> (由于网络 | 态,才会同步)。高企发,<br>通讯等原因),可以点击;                          | 展情况数据提3<br>本界面右上角的                 | 这时(若被打回,需<br>约"同步"按钮,建               | 需要再次提交),会<br><mark>挂行手动推送。</mark> |
| 对方数据提交了,不会同<br>自动推送至高企系统;若<br>IC保存数据 ④上<br>企业名称(sname) ⑦                              | 時成一致,需要双方的<br>提交时未成功 <mark>推送至</mark> 新<br>一步  ④下一步                                                                                                    | 的数据均为未提交状<br><mark>高企系统</mark> (由于网络 | 态,才会同步)。高企发)<br>通讯等原因),可以点击;<br>;限公司                  | 展情况数据提级<br>本界面右上角的<br>合            | 交时(若被打回,需<br>約"同步"按钮,進<br>◎          | 需要再次提交),会<br>挂行手动推送。              |
| 对方数据提交了,不会同<br>自动推送至高企系统;若<br>区保存数据 ④上<br>企业名称(sname) ⑦<br>高新技术企业认定证书编                | <ul> <li>⇒成一致,需要双方的</li> <li>⇒提交时未成功推送至</li> <li>→步</li> <li>●下一步</li> <li>○下一步</li> <li>□号</li> </ul>                                                                                                    | 的数据均为未提交状<br><mark>高企系统</mark> (由于网络 | 态,才会同步)。高企发)<br>通讯等原因),可以点击;<br>;限公司                  | 展情况数据提级<br>本界面右上角的<br>合            | 交时(若被打回,需<br>約"同步"按钮,进               | 需要再次提交),会<br><mark>挂行手动推送。</mark> |
| 对方数据提交了,不会同<br>自动推送至高企系统;若<br>区保存数据<br>④上<br>企业名称(sname) ⑦<br>高新技术企业认定证书编<br>(qb13) ⑦ | <br>歩成一致, 需要双方的<br>課<br>建<br>交<br>时<br>未<br>成<br>功<br>推送<br>至<br>調<br>一<br>歩<br>の<br>下<br>一<br>歩<br>の<br>で<br>一<br>歩<br>の<br>で<br>一<br>歩<br>の<br>で<br>一<br>歩<br>の<br>で<br>一<br>歩<br>の<br>で<br>一<br>歩<br>の<br>で<br>一<br>歩<br>の<br>で<br>一<br>歩<br>の<br>で<br>一<br>歩<br>の<br>作<br>、<br>、<br>の<br>推<br>送<br>至<br>深<br>う<br>の<br>推<br>送<br>至<br>深<br>う<br>の<br>一<br>歩<br>の<br>作<br>、<br>の<br>推<br>送<br>至<br>深<br>う<br>の<br>一<br>歩<br>の<br>作<br>、<br>う<br>の<br>一<br>歩<br>の<br>で<br>一<br>歩<br>の<br>で<br>の<br>う<br>の<br>で<br>一<br>歩<br>の<br>で<br>の<br>つ<br>歩<br>の<br>で<br>の<br>一<br>歩<br>の<br>の<br>の<br>で<br>の<br>の<br>の<br>で<br>の<br>つ<br>の<br>で<br>の<br>の<br>の<br>で<br>の<br>の<br>の<br>の<br>の<br>の<br>の<br>の<br>の<br>の<br>の<br>の<br>の | 的数据均为未提交状<br>高企系统(由于网络<br>十年度新认定高企证书 | 态,才会同步)。高企发)<br>通讯等原因),可以点击;<br>『限公司<br>『線号为空,国家下发后由系 | 展情况数据提级<br>本界面右上角的<br>合<br>统后台更新,7 | 交时(若被打回,需<br>的"同步"按钮,进<br>③          | 需要再次提交),会<br><mark>挂行手动推送。</mark> |

#### 第二部分:火炬统计年报填报常见问题解答

#### 1. 火炬统计是高企年报吗?

答:不是,两项工作全称分别为高新技术企业火炬统计调查和高新技术企业年度发展情况报表。

2. 填了火炬统计还需要填写高企年报吗?

答:需要,高新技术企业发展情况报表(年报)的截止时间为5月31日,填报路径: 统一身份认证与单点登录平台(https://hjrz.chinatorch.org.cn)——工业和信息化 部火炬统计调查——我要办理——企业统计年报/高企发展情况——数据管理——填报。

#### 3. 账号密码需要重新注册吗?

答:不需要,使用高新技术企业认定时注册的账号密码即可。

#### 4. 企业营业利润数据怎么填写?

答:对于除服务业外的其他行业执行《企业会计准则》或《小企业会计准则》的企 业:营业利润=营业收入-营业成本-税金及附加-销售费用-管理费用-财务费用-资产减值 损失+公允价值变动收益+投资收益+资产处置收益+其他收益。

对于除服务业外的执行其他企业会计制度的企业: 营业利润=营业收入-营业成本-税 金及附加-销售费用-管理费用-财务费用+投资收益。

根据会计"损益表"中"营业利润"项目、"投资收益"项目的本年累计数之和填报。

对于服务业行业执行《小企业会计准则》的企业: 营业利润=营业收入-营业成本-税 金及附加-销售费用-管理费用-财务费用+投资收益+其他收益。

对于服务业中执行其他企业会计制度的企业: 营业利润=营业收入-营业成本-税金及 附加-销售费用-管理费用-财务费用。

#### 5. 减免纳税总额填报怎么填写?

答:除系统所示的增值税和所得税数据,若有其他税种减免,在提交时建议做解释 说明,以便审查。若未申报高企所得税减免,则需写明原因。

#### 6. 从业人员数量相关指标如何填写?

答:从业人员期末人数: 指 2024 年 12 月 31 日 24 时前在本单位工作,并取得工资 或其他形式劳动报酬的人员数。从业人员不包括:

#### 第19页共26页

(1) 离开本单位仍保留劳动关系,并定期领取生活费的人员;

(2)利用课余时间打工的学生及在本单位实习的各类在校学生;

(3)本单位因劳务外包而使用的人员。

从业人员平均人数:常用计算方法为 ("开工之月平均人数+...+12月平均人数) /12",月平均人员=(月初人员+月末人员)/2。

#### 7. 项目人员实际工作时间(QH40)怎么计算?

答: 报告期内项目组人员实际工作的时间总和,有按月计算。如某研究开发项目有 2 个研究开发人员,他们的工作时间分别为 7 个月和 10 个月,则该项目人员实际工作时 间=1 × 7+1 × 10=17 (人月)。对于同时参加两个及以上项目的人员,应按项目分别计 算工作时间,但每人在报告期内的实际工作时间不得超过 12 个月。

注意:如果管理人员占比较高,或者大部分项目参加人员年度工作时间小于12个月等,造成科技活动人员数超过项目工作人员/12的1.5倍,系统会提示请予以说明。

#### 8.项目经费支出(QH51)怎么填写?

答: 报告期内企业用于开展科技项目活动的实际经费支出,包括人员人工费用、直接投入费用、折旧费用与长期待摊费用、无形资产摊销费用、设计费用、装备调试费用与试验费用、委托外部科技费用及其他费用。该指标应与企业有关研究开发会计科目或辅助账中项目有关费用对应。

注意:项目经费内部支出为项目经费支出;不能简单照搬立项经费,因为项目立项 经费通常不包含项目人员工资;对于一些跨年度的科技项目,项目经费支出不能把整个 项目各个年份累计的总经费照抄进去,只要求填报的本年支出的那部分经费。

#### 9. 统计调查填报还有哪些注意事项?

答: 1. 所列栏目文字叙述和数据都应确切、可靠,表内栏目不得空缺,数据有小数时,按四舍五入取整数填写;

2. 经济指标单位为:千元人民币(如果有需要汇率折算的话,统一用最新汇率计算)。
 指标之间填写不要串行。注意:企业科技活动概况报表比较复杂,填报务必细心。

3. 统计范围内的企业有义务按照高新区布置的火炬计划统计工作要求,按规定时间 认真完成填报。企业负责人应指定专人负责填表,协调本单位办公室、财务、人事、生 产、技术、销售等部门配合提供相关数据。

#### 第 20 页 共 26 页

## 第三部分:系统问题

### 1. 忘记密码

点击"忘记密码"按钮,进入密码找回页面,密码找回分为三种情况: 个人用户密码找回、企业用户密码找回、企业用户申诉找回密码。

|                                                    | 火炬高技术产业开发中心<br>Terch High Technology Industry Development Center                                                                                                    |  |  |  |
|----------------------------------------------------|----------------------------------------------------------------------------------------------------|--|--|--|
|                                                    | 统一身份认证与单点登录平台                                                                                                    |  |  |  |
|                                                    | 直接         直           1         1         1         1         1         1         1         1         1         1         1         1         1         1         1         1         1         1         1         1         1         1         1         1         1         1         1         1         1         1         1         1         1         1         1         1         1         1         1         1         1         1         1         1         1         1         1         1         1         1         1         1         1         1         1         1         1         1         1         1         1         1         1         1         1         1         1         1         1         1         1         1         1         1         1         1         1         1         1         1         1         1         1         1         1         1         1         1         1         1         1         1         1         1         1         1         1         1         1         1         1         1         1         1 |  |  |  |
| Allan and                                          | 日本語                                                                                                    |  |  |  |
| 1000                                               | 立即哲录<br>注册账号                                                                                                    |  |  |  |
| State Parts                                        |                                                                                                    |  |  |  |
| 知识在使用过程中<br>程                                      | 国告報日報局支用語、現在打算な大規制品、010-40(5515 対応出発者的电話、出始通道<br>工が対応局化型が伝着技术デ出开发中心<br>Stelle用ESS/SU上版本、Edge、Chrome、Firefox的SOO等上代現得構刻技术は                                                                                                    |  |  |  |
| <ul> <li>统一身份认证与单点登录平台</li> <li>A 80082</li> </ul> | 选择找回密码方式                                                                                                    |  |  |  |
| 2 个人用户找回数码<br>包里发现直接录用句的资源联系人                      | (手机用才相连行重置单码                                                                                                    |  |  |  |
| 企业用户找回密码<br>如果我以因主法常常有限的教育人或法由代表人手机也才能进行重要实际       |                                                                                                    |  |  |  |
| 全业用户申诉找回密码<br>当如布记了预编转集入或法定代表                      | 8人半机局前,可通过编写企业指想并上传中诉品和企业营业供用用户进行重要相同                                                                                                    |  |  |  |
|                                                    |                                                                                                    |  |  |  |
|                                                    |                                                                                                    |  |  |  |

#### 第 21 页 共 26 页

### 第三部分:系统问题

1. 忘记密码

(1) 个人用户找回密码

点击个人用户找回密码后,进入找回页面,可以输入手机号,检索账号是否已注册。 提示: 未注册的情况,企业可前往账号注册中,进行注册。

提示: 当前账号存在的情况,企业可以输入姓名、新密码、确认密码、短信验证码, 进行找回,填写完成后点击"确定"。

<mark>提示:</mark>修改成功后,密码找回操作完成。

| ・ FUR:     ・ FUR:     ・ FU                                                                                                    | ・そのから成め<br>へなり<br>総括 |
|----------------------------------------------------------------------------------------------------|----------------------|
| *55301<br>*460-2521<br>*560-2521<br>*560-2521<br>*560-2552<br>*560-2552<br>*560-2550<br>*560-2550<br>*560-2550<br>*560-2550<br>*560-2550<br>*560-2550<br>*560-2550 | 2087<br>#15          |
| *地图验证理》 学机能证据 建用单机验证器 加加加于机和证券的加加补计中。1998年1月18                                                                                                    |                      |
|                                                                                                    | Bian,                |
|                                                                                                    |                      |

第三部分: 其他问题

1. 忘记密码

(2) 企业用户找回密码

点击企业用户找回密码后,进入找回页面,输入统一社会信用代码,点击"获取企 业信息";

提示: 该企业还未注册账号的的情况, 企业先核对统一社会信用代码是否填写正确, 确认填写正确可前往账号注册中, 进行账号注册操作。

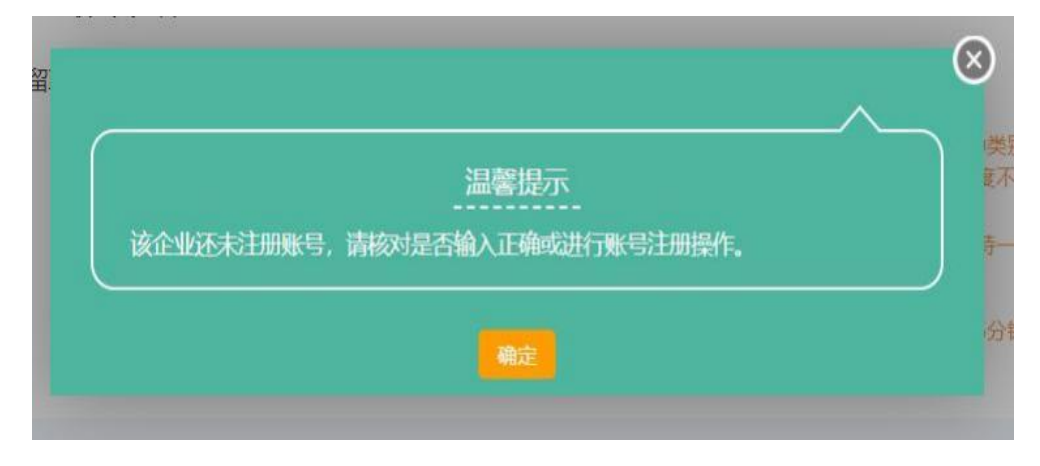

提示: 当前账号存在的情况, 企业可以输入新密码、确认密码、短信验证码, 进行 找回, 填写完成后点击"确定", 提示修改成功后, 密码找回操作完成。

第 23 页 共 26 页

### 第三部分: 其他问题

1. 忘记密码

(3) 企业用户申诉找回密码

企业账号申诉找回密码,是用户企业相关联系人进行了变更,无法通过手机验证找回的情况,可以点击"企业用户申诉找回密码",进行申诉找回,进入找回页面,输入统一社会信用代码,点击"获取企业信息";

**提示:** 该企业还未注册账号的的情况,企业先核对统一社会信用代码是否填写正确,确认填写正确可前往账号注册中,进行账号注册操作。

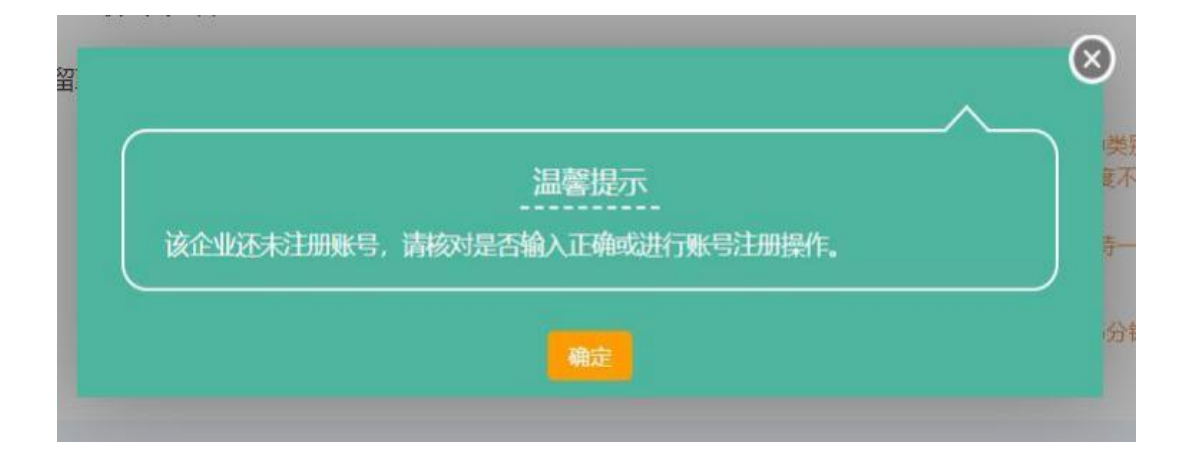

点击获取企业信息后,系统自动带出企业名称的,企业可以输入新联系人姓名、新联系人手机号、新联系人邮箱、短信验证码,点击"点击此处"下载"企业账号申诉函" 填写完成后盖章上传,再上传企业的营业执照照片,点击"提交",提交后等待审核。

审核通过的企业系统会重置登录密码并发送短信至填写的新联系人手机号上。

审核退回的系统将退回意见发至新联系人手机号上。

| 🐗 统一身份认证与单点登录平台                                              |                                                                                                    |           |               |
|--------------------------------------------------------------|----------------------------------------------------------------------------------------------------|-----------|---------------|
|                                                              | 企业财                                                                                                    | (号申诉找回密码  |               |
| - 病一社会图用代码:<br>全业名称:<br>- 新联系人姓名<br>- 新联系人并利用:<br>- 新联系人并利用: | 1111111111111110<br>Dec0e0111                                                                                                    | (ritidana | - Billine 198 |
| ,基环的独:<br>。 艺巧杂点中处理:<br>。 祖国称曰:                              | PERMIN         PERMINANCE         Scontention of the second second |           |               |
|                                                              | 提 交                                                                                                    | H R       |               |

## 第三部分: 其他问题

## 2. 咨询电话

| 系统技术支持电话                | 010-69943997、010-69943998  |
|-------------------------|----------------------------|
| 北京经济技术开发区科技和产业促进局咨询电话   | 010-67883587、010-67886362  |
| 北京市科学技术委员会、中关村科技园区管理委员会 | 010-64853172、010-64874561、 |
|                         | 010-84097583、010-64807834、 |
|                         | 010-64807844、010-88827092  |